# Online Applications Quick Start Guide Cardholders

March 2015

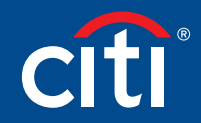

Treasury and Trade Solutions

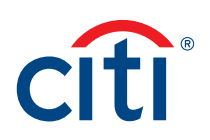

# Table of Contents

Apply for Card Using an Invitation Passcode ......2

View Application and Maintenance Requests......7

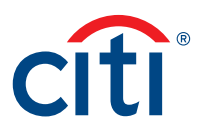

# Apply for Card Using an Invitation Passcode

### **Key Concepts**

Before applying for a new card, your Program Administrator will provide an Invitation Passcode and the Inviter's Email address. Both are required during the registration process.

You will receive a confirmation message when the necessary approvals have been received, either from a Supervisor and/or Program Administrator.

You can view the status of your application in the CitiManager<sup>®</sup> Site using the username and passcode created when you apply for a new card.

Once your card application is approved, the account will be linked to the CitiManager Site username and password created during the application process. This will allow you to view and print statements.

### Step-by-Step Instructions

| Screen                                                                                                    | Step/Action                                                    |                                                 |
|----------------------------------------------------------------------------------------------------|----------------------------------------------------------------|-------------------------------------------------|
| Citi®Commercial Cards                                                                                                    | 1. Navigate to <u>c</u>                                        | itimanager.com/login.                           |
| citi                                                                                                    | Choose language<br>English ▼ 2. From the Citi<br>click the App | Manager Site Login screen,<br>ly for Card link. |
| Twitter authorized to use this System for approved business purposes only. Use for any other purpose is prohibited. All subtracting and unashibited advices may be made business purposes only. Use for any other purpose is prohibited. All subtracting and unashibited advices may be made business purposes only. Use for any other purpose is prohibited. All subtracting and unashibited advices may be made business purposes on the wester. By continuing to use this sky | In the User Reg<br>displays.                                   | istration – Passcode screen                     |
| ciligroup.com                                                                                                    | Terms of Use Privacy Institutional Clients Group               |                                                 |
| CitiManager Site Login Screen                                                                                                    |                                                                |                                                 |

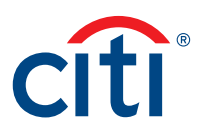

| Screen                                                                                                    | St | tep/Action                                                                                         |
|----------------------------------------------------------------------------------------------------|----|----------------------------------------------------------------------------------------------------|
| Citi®Commercial Cards                                                                                                    | 3. | Select the Invitation Passcode radio button.                                                       |
| cifi'                                                                                                    | 4. | Click the <b>Continue</b> button.                                                                  |
|                                                                                                    |    | The User Registration – Invitation Passcode/                                                       |
| Welcome to CBManager. Please select the proper registration process for your organization. You should have received one of the following codes from your Program Administrator. If you do not have a code, please contact your Program Administrator.                                                                                                    |    | niviter's Eman screen displays.                                                                    |
| ChDirect System Client Code My organization provided me a "ChDirect System Client Code" to apply for a card. Already Registered ?                                                                                                    |    |                                                                                                    |
| Invitation Passcodd     Invitation Passcodd     Invitation Passcodd     Invitation passcodd ne with an Invitation passcode and Inviter's Email to apply for a card.     Invitation Passcodd ne with an Invitation passcode and Inviter's Email to apply for a card.                                                                                                    |    |                                                                                                    |
| Prefiled Application Code     W <u>Foreot password?</u> My organization provided me with a Registration ID and Passcode to apply for a card.                                                                                                    |    |                                                                                                    |
| Continue Cancel                                                                                                    |    |                                                                                                    |
|                                                                                                    |    |                                                                                                    |
| ctigroup.com Terms of Use Privacy Institutional Clients Group                                                                                                    |    |                                                                                                    |
| User Registration Screen                                                                                                    |    |                                                                                                    |
| Citi®Commercial Cards                                                                                                    | 5. | In the Invitation Passcode field, type the                                                         |
| citi                                                                                                    |    | Invitation Passcode that was provided to you by your Program Administrator.                        |
| User Registration - Invitation Passcode/Inviter's Email           Passcode Verification         Sign-on Details         Country and Language         Card Application Details                                                                                                    |    | In the <b>Inviter's Email Address</b> field, type the Inviter's Email address that was provided to |
| You will be prompted in the next four steps to register for the CEManager website and complete the card application.<br>Step 1 of 4. Please enter the Invlation Passcode and Inviter's Email Address provided by your organization. Please contact your card program administrator if you do not have these details.                                                                                                    |    | you by your Program Administrator.                                                                 |
| Passcode Verification                                                                                                    |    | Click the <b>Continue</b> button.                                                                  |
| * Invlation Passcode  * Invlation Passcode * Invlation Passcode * Invlation Passcode * Invlation Passcode * In |    | The User Registration – User Profile screen                                                        |
|                                                                                                    |    | uispiays.                                                                                          |
|                                                                                                    |    |                                                                                                    |
|                                                                                                    |    |                                                                                                    |
|                                                                                                    |    |                                                                                                    |
| citigroup.com Terms of Use Privacy Institutional Clients Group                                                                                                    |    |                                                                                                    |
| User Registration - Invitation Passcode/Inviter's Email Screen                                                                                                    |    |                                                                                                    |

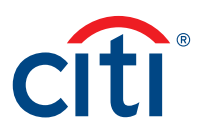

| Screen                                                                                                    | Step/Action                                                                                                    |
|----------------------------------------------------------------------------------------------------|----------------------------------------------------------------------------------------------------|
| Citi® Commercial Cards                                                                                                    | 8. To create your CitiManager Site User Profile,<br>complete the required fields indicated by an<br>asterisk (*).                                                                                                    |
| User Registration   Sign-on Details  Country and Language  Card Application Details  Sign-on Details  Sign-on Details  User profile  Sign-on Details  User profile  Sign-on Details  Confirm password  Confirm password  Confirm Password  Confirm Password  Confirm Pas | <b>Note:</b> A username is not case-sensitive. It<br>must be between six and 50 characters,<br>may contain letters, numbers and special<br>characters, cannot contain spaces, cannot<br>contain only numbers.<br>Passwords are case-sensitive and must |
|                                                                                                    | have six to 18 characters. At least one letter<br>is required, it must contain at least one<br>number, and cannot be the same as your<br>last three passwords.                                                                                         |
| Select country UNITED STATES OF AMERICA                                                                                                    | 9. Click the <b>Continue</b> button.                                                                                                    |
| * Contact number         * Zip/Postal code p00000-X0000]           7571234667         23513                                                                                                    | A confirmation message displays.                                                                                                    |
| * User Profile Email Address * Confirm User Profile Email Address nomail@nomail.com nomail@nomail.com                                                                                                    | <b>Note:</b> Citi will send an email confirming the registration and user name created.                                                                                                    |
| Citi® Commercial Cards User Registration Passcode Verification Sign-on Details Country and Language Card Application Details Card Application Details Card Application Deta | 10. Click the <b>OK</b> button.<br>The User Registration – Country screen<br>displays.                                                                                                    |
| future CAManager log-in and your verification question will be used by the Hebdesk for authentication in case you forget these details.<br>User profile                                                                                                    |                                                                                                    |
| Sign on Details                                                                                                    |                                                                                                    |
| Prist name Regpe                                                                                                    |                                                                                                    |
| - SeeC country - SeeC country - Contact number - ZguPostal code [00000-0000] - 7571234007 - User Profile Email Address - Confirm User Profile Email Address - normali@normail.com - normal@normail.com - Confirm User Profile Email Address - Normal@normail.com - Normal@normail.com - Normal.com - Normal@normail.com - Normal@normail.com - Normail@normail.com - Normail@normail.com - Normail@normail.com - Normai  |                                                                                                    |
| Centinue Cancel Clear                                                                                                    |                                                                                                    |
| User Registration Screen – ID Confirmation                                                                                                    |                                                                                                    |

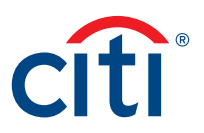

| Screen                                                                                                    | Step/Action                                                                                                    |
|----------------------------------------------------------------------------------------------------|----------------------------------------------------------------------------------------------------|
| Citi® Commercial Cards                                                                                                    | <ol> <li>The Select country and Select language<br/>fields should be pre-populated based on<br/>what was entered in the User Profile screen.<br/>Click the Continue button.</li> </ol> |
| Passcode Verification     Sign-on Details     Country and Language     Card Application Details     Sugn-on Details     Sugn-on Details     Country     Sugn-on Details     Sugn-on Details     Country     Sugn-on Details     Country     Country     Country     Country     Sugn-on Details     Country     Sugn-on Details     Sugn-on Details     S | The card application form displays.                                                                                                    |
| Citi® Commercial Cards                                                                                                    | 12. Complete the required fields in all sections<br>of the application. Required fields are<br>indicated by an asterisk (*).                                                           |
| Commercial Card Application         Solution         * First Name         * First Name         Reggie         The first Name for the card and correspondence.<br>The entre First, Middle Initial         Middle Initial         * Last Name         Longhill         * Last Name         Contract Information         * Address Line 1                                                                                                    |                                                                                                    |

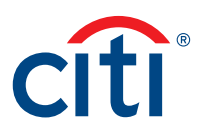

Online Applications Quick Start Guide – Cardholders | Apply for Card Using an Invitation Passcode

|                                                                                                    |                                                                                                    | Step/Action                                                                                                    |
|----------------------------------------------------------------------------------------------------|----------------------------------------------------------------------------------------------------|----------------------------------------------------------------------------------------------------|
| S Additional Information                                                                                                    | The default accounting Code for this account, use<br>the exact format specified by your accounting<br>system. Maxmum 75 characters.                                                                                                    | <ul> <li>13. When you are finished, click the Submit button that displays at the bottom of the screen.</li> <li>An application submission confirmation message displays</li> </ul> |
| Spending Controls  Hierarchy Mobile Number Consent Question Voice Consent Question Text Use this form to submit a card application. Your Organization me Sove as draft Submit Cancel                                                                               | 00024 HL1 TRAVEL US C 3         >> Select hierarchy         7571234587         I authorize Cti to contact me via voice calls, which may include calls using an auto daler or a pre-recorded message, to my wriebes anumber for the purpose of servicing of my account, including potential fraud notifications.         I authorize Cti to contact me via text message to my wriebes anumber for the purpose of servicing of my account, including potential fraud notifications.         I authorize Cti to contact me via text message to my wriebes number for the purposes of servicing of my account, including version of the service of the service of th | message displays.                                                                                                    |
| IPIY for Card Screen – Su<br>ti®Commercial Cards                                                                                                    | bmit                                                                                                    | 14. Click the <b>OK</b> button.<br><i>The CitiManager Login screen displays.</i>                                                                                                   |
| pply for card                                                                                                    | Constructed Language                                                                                                    | Administrator will receive an email indication                                                                                                    |
| py for card          Passcode Verification       Sign-on Details         **       Processing         Form short name.       DEMO*2217-20110420         **       Card Embossing         **       Frank Name         Mödde initial       -         Last Name       - | Country and Language     Card Application Details                                                                                                    | Note: The approving Supervisor or Progra<br>Administrator will receive an email indicati<br>your application is awaiting their approval.                                           |

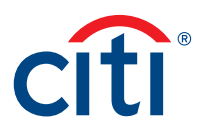

## View Application and Maintenance Requests

### Key Concepts

If your company uses the CitiManager Site for maintenance, you can view the status of your application or other maintenance requests. From the **View Request** screen, it is also possible to print the request, view the audit log, or recall the maintenance request.

A maximum of five requests will display in the Application and Maintenance Requests section.

#### Step-by-Step Instructions

| Screen                                                                                                    |                                                                                                    |                                                       | Step/Action                                                                                                    |
|----------------------------------------------------------------------------------------------------|----------------------------------------------------------------------------------------------------|-------------------------------------------------------|----------------------------------------------------------------------------------------------------|
| Citi® Commercial Cards<br>Welcomel Thomas Longhil<br>Critice Device CARD US C 1 - US<br>Home My Card Account Statement My Profile Resources                                                           | 03/05/2015 For assistance please contact Citl Custome                                                                                                    | r Services D Logout                                   | 1. From the <b>CitiManager Home</b> screen,<br>click the expand button to the left of the<br><b>Application and Maintenance Requests</b><br>header.                                      |
| This is your Clt Commercial Cards home page where you can view your account :      Message Center      No messages are available.                                                                     | talements and payment details.         Quick Links         > Manage Alerts         > Update User Profile         > Apply For New Card         > Link another card account         > View Requests |                                                       | submitted displays along with the status of that request.                                                                                                    |
| Application and Maintenance Requests                                                                                                    | Terms of Use F                                                                                                    | Yivacy Institutional Clients Group                    |                                                                                                    |
| CitiManager Home Screen Citi® Commercial Cards Welcome! Thomas Longhil Citi® Commercial Cards Welcome! Thomas Longhil Citi DeMo PCARD US c 1 - US Home My Card Account Statement My Profile Resources | 03/05/2015 For assistance please contact Citi Custome                                                                                                    | r Services 主 Logout                                   | <ul> <li>2. To view the status of a request, click the Request ID link for the desired request.</li> <li>Note: To view additional requests, click the View all requests link.</li> </ul> |
| This is your Cit Commercial Cards home page where you can view your account Message Center No messages are available.                                                                                 | Statements and payment details.         Quick Links         > Manage Alerts         > Update User Profile         > Apply For New Card         > Link andher card account         > View Requests |                                                       | The View Requests screen displays for the<br>request type selected allowing you to view<br>the completed request form as well as the<br>approval history of the request.                 |
| No.         Request ID         Name         Status           1.         6023855082         Thomas Longhil         Wating for supervisor approval                                                      | Request type F<br>Individual online application F                                                                                                    | lierarchy<br>IL 1 PCARD US C 1<br>» View all requests |                                                                                                    |
| ctigroup.com<br>Application and Maintenance Requests                                                                                                    | Terms of Use P                                                                                                    | rivacy Institutional Clients Group                    |                                                                                                    |

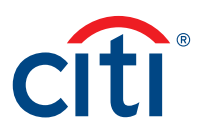

| Screen                                                                                                    |                                                                                                    |                           | Step/Action                                                                      |                          |
|----------------------------------------------------------------------------------------------------|----------------------------------------------------------------------------------------------------|---------------------------|----------------------------------------------------------------------------------|--------------------------|
| Citi® Commercial Cords                                                                                                    |                                                                                                    |                           | 3. Review the current status of the re                                           | quest in                 |
|                                                                                                    | omas Longhill 03/05/2015 For assistance please contact Cill Customer Services<br>USC 1 - US                                                                                                    | ► Logout                  | the <b>Request Details</b> section.                                              |                          |
| Home My Card Account Statement My Profile                                                                                                    | Resources                                                                                                    |                           |                                                                                  |                          |
| Apply For New Card View Requests                                                                                                    |                                                                                                    |                           |                                                                                  |                          |
| View requests                                                                                                    |                                                                                                    |                           |                                                                                  |                          |
| Request Details                                                                                                    |                                                                                                    |                           |                                                                                  |                          |
| Request ID Current status<br>6023585083 Walting for supervisor approval                                                                      | Supervisor<br>George Swann george.a.swann@ctl.com                                                                                                    | Last n<br>02/27/2         |                                                                                  |                          |
|                                                                                                    | Commercial Card Application                                                                                                    |                           |                                                                                  |                          |
| S Card Embossing                                                                                                    |                                                                                                    |                           |                                                                                  |                          |
| * First Name                                                                                                    | The first Name for the card and correspo<br>The entire First, Middle, and Last names (<br>spaces) is a maximum 24 characters.                                                                                                    | ndence.<br>including      |                                                                                  |                          |
| Middle Initial                                                                                                    | Middle Initial is optional.                                                                                                    |                           |                                                                                  |                          |
| * Last Name                                                                                                    | Longhill The last name for the card and correspon<br>The entire First, Middle, and Last names (                                                                                                    | idence.<br>including      |                                                                                  |                          |
|                                                                                                    | spaces) is a maximum 24 characters.                                                                                                    |                           |                                                                                  |                          |
| S Contact Information                                                                                                    |                                                                                                    |                           |                                                                                  |                          |
| View Requests Screen                                                                                                    |                                                                                                    |                           | 1                                                                                |                          |
| Spending Controls                                                                                                    |                                                                                                    |                           | 4. It is also possible to print the reque<br>the audit log or recall the request | est, view<br>by clicking |
| Hierarchy                                                                                                    | 00044 HL1 PCARD US C 1 % Select hierarchy                                                                                                    |                           | the <b>Print</b> , View audit or <b>Recall</b> but                               | tons that                |
| Mobile Number                                                                                                    |                                                                                                    |                           | display at the bottom of the screen                                              | 1.                       |
| Consent Question Voice                                                                                                    | I authorize CB to contact me via voice calls, which may<br>include calls using an auto daker or a pre-recorded message,<br>to my vires sumber for the process of aevicing of my<br>account, including potential fraud notifications. |                           |                                                                                  |                          |
| Consent Question Text                                                                                                    | I authorize CB to contact me via text message to my wireless number for the purposes of servicing of my account, including                                                                                                    |                           |                                                                                  |                          |
| This is a demo site.<br>I, the cardholder, acknowledge that upon use of my card,<br>1-800-248-4553 immediately if my card is lost or stolen. | I agree to abide by the procedures established in the Citibank Commercial Card Guide                                                                                                    | lines. I understand       |                                                                                  |                          |
|                                                                                                    |                                                                                                    |                           |                                                                                  |                          |
| Use this form to submit a card application. Your Organization may have s                                                                     | pecific policies regarding the content and may override what you request, special processing will                                                                                                    | apply in that case and    |                                                                                  |                          |
| Approval History                                                                                                    |                                                                                                    |                           |                                                                                  |                          |
| Action Date/Time Approver Re-apply Description                                                                                               |                                                                                                    |                           |                                                                                  |                          |
| Print View audit Recall Cancel                                                                                                    |                                                                                                    |                           |                                                                                  |                          |
|                                                                                                    |                                                                                                    | Þ                         |                                                                                  |                          |
| citigroup.com                                                                                                    | Terms of Use Privacy In                                                                                                    | stitutional Clients Group |                                                                                  |                          |
| View Requests - Options                                                                                                    |                                                                                                    |                           |                                                                                  |                          |

Treasury and Trade Solutions citi.com/treasuryandtradesolutions

© 2015 Citibank, N.A. All rights reserved. Citi and Arc Design and CitiManager are registered service marks of Citigroup Inc. 1300324 GTS26477 03/15

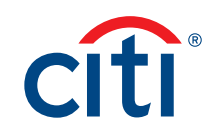